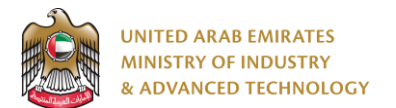

### Introduction

Ministry of Industry and Advanced technology is happy to announce the launch of new Drone POS to Buyer Ownership Transfer system. You can still access the old system at <u>https://eservices.esma.gov.ae</u> to continue following up old applications. For new applications, please access the new system at <u>https://eservices.moiat.gov.ae</u>.

#### Steps to register in the new system:

- 1. Access https://eservices.moiat.gov.ae
- 2. When asked to login, if you don't have a user, please create a new one by clicking on Register Now and register a new user. After user is activated, you can proceed to submit the application:

| Login                                                                       |  |  |  |  |  |  |
|-----------------------------------------------------------------------------|--|--|--|--|--|--|
| Sign in with UAE PASS                                                       |  |  |  |  |  |  |
| A single trusted digital identity for all citizens, residents and visitors. |  |  |  |  |  |  |
| Or                                                                          |  |  |  |  |  |  |
| User Name Or E-Mail*                                                        |  |  |  |  |  |  |
| ⊠  type@your.emaill                                                         |  |  |  |  |  |  |
| Password*                                                                   |  |  |  |  |  |  |
| £ ******                                                                    |  |  |  |  |  |  |
| Remember Login     Forgot Password?                                         |  |  |  |  |  |  |
| Sign in ≻                                                                   |  |  |  |  |  |  |
| Employee Login                                                              |  |  |  |  |  |  |

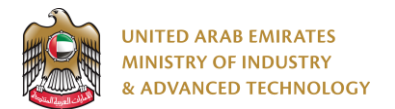

3. Once your account is activated, access <u>https://eservices.moiat.gov.ae</u> again to start the service and login with your credentials. Scroll down to the Drones section, and start the Drone POS to Buyer Ownership Transfer service:

| All Services                                         |                                                                        |
|------------------------------------------------------|------------------------------------------------------------------------|
| National Accreditation Services     O Registration   | DRONE LOC Issue Product Status Statement for Drones Start View         |
| O Pre-Registration O Halal O Notification            | DRONE Issue Product Label Card for Drones Start View                   |
| Conformity Services                                  | Drone Manufacturer/Distributor To POS Ownership Transfer               |
| O MANAA<br>• Drones                                  | POS TO<br>BUYER Drone POS to Buyer Ownership Transfer Start View       |
| O Made In The Emirates  Metrology  Storage Standards | Buyer To<br>Seller Donne Seller To Buyer Ownership Transfer Start View |
| Vehicle Verification<br>Product Label Card           |                                                                        |

4. On the create profile page, click on create new Drone Point of Sale profile and register your organization address and details, then submit the application to create your organization profile.

| Drone Poin                           | t Of Sale Profile                                                                                                  |            | Ξ                            |  |  |  |
|--------------------------------------|----------------------------------------------------------------------------------------------------|------------|------------------------------|--|--|--|
|                                      | Status: X Pending Fill A                                                                                           | pplication |                              |  |  |  |
| Pages  Organization Profile  Automot | You must finalize this profile form first before you can start with service: Drone POS to Buyer Ownership Transfer |            |                              |  |  |  |
| 0                                    | Organization Profile                                                                                               |            |                              |  |  |  |
|                                      | Organization Name (English) * ①                                                                                    | o          | Prganization Name (Arabic) ① |  |  |  |
|                                      | Drone Professional Co.                                                                                             |            | شركة درون إحترافية           |  |  |  |
|                                      | Organization Type *                                                                                                | т          | Trade License Number *       |  |  |  |
|                                      | Private Sector                                                                                                    | $\sim$     | TLN12345                     |  |  |  |
|                                      | Trade License Issue Date *                                                                                         | т          | rade License Expiry Date     |  |  |  |
|                                      | 01/04/2021                                                                                                    | t]<br>T    | 30/04/2022                   |  |  |  |
|                                      | Trade License or Equivalent Document * (<br>tradelicense.jpg<br>0.05 MB                                            |            |                              |  |  |  |

⊘ Submit

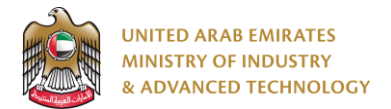

5. Once profile created you can Start your application by clicking on Start Service Now link

| You have successfully created your profile, you can now apply for service: Drone POS to Buyer Ownership Transfer Start Service Now >> |                                                    |  |  |  |  |
|----------------------------------------------------------------------------------------------------|----------------------------------------------------|--|--|--|--|
| ✓ Profile updated successfully                                                                                                    |                                                    |  |  |  |  |
| Service Name                                                                                                    | Drone Point Of Sale Profile                        |  |  |  |  |
| App. No                                                                                                    | POS-11012                                          |  |  |  |  |
| Status                                                                                                    | Profile updated, continue to apply for the service |  |  |  |  |
| Assigned to                                                                                                    |                                                    |  |  |  |  |
|                                                                                                    |                                                    |  |  |  |  |

6. Fill the required fields related to drone transfer then Submit the application:

| POS TO<br>BUYER Drone | POS to Buyer Ownership Tran | nsfer                   | Ξ            |
|-----------------------|-----------------------------|-------------------------|--------------|
|                       | Status: X Pe                | ending Fill Application |              |
| Pages                 | Drone Transfer              |                         |              |
| Drone Transfer        | Manufacturer *              | Brand Name *            |              |
|                       | Drone Factory XX            | DGI                     | $\checkmark$ |
| View Profile          | Model Name *                | Serial Number *         |              |
|                       | 23sd                        | ✓ 123123                | $\checkmark$ |
|                       | Email *                     |                         |              |
|                       | buyer@drone.com             |                         |              |

Submit Application

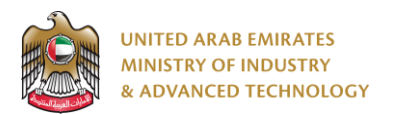

### To open same application

Go to applications:

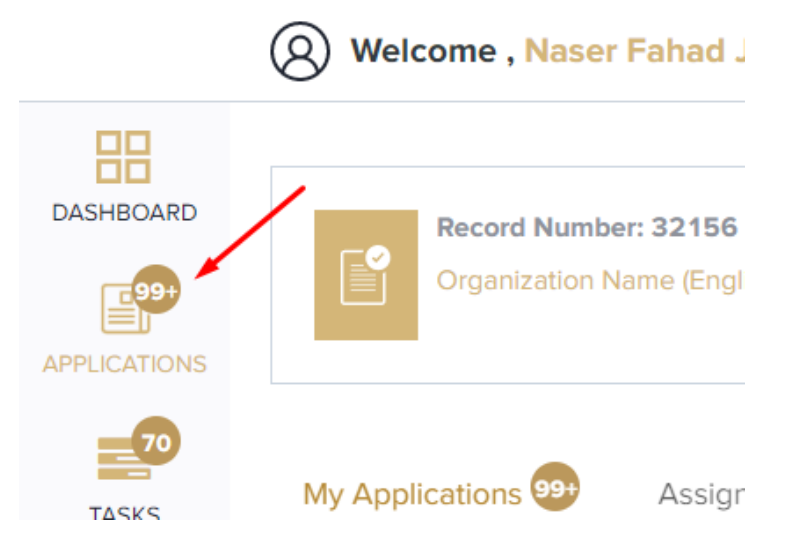

Select Drone POS to Buyer Ownership Transfer, the applications are filtered by current step, so select the current step of your application:

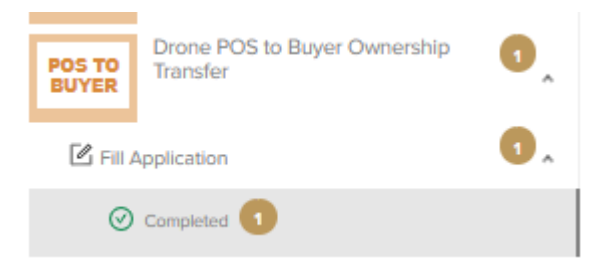

Click on the view button next to the application that you wish to view:

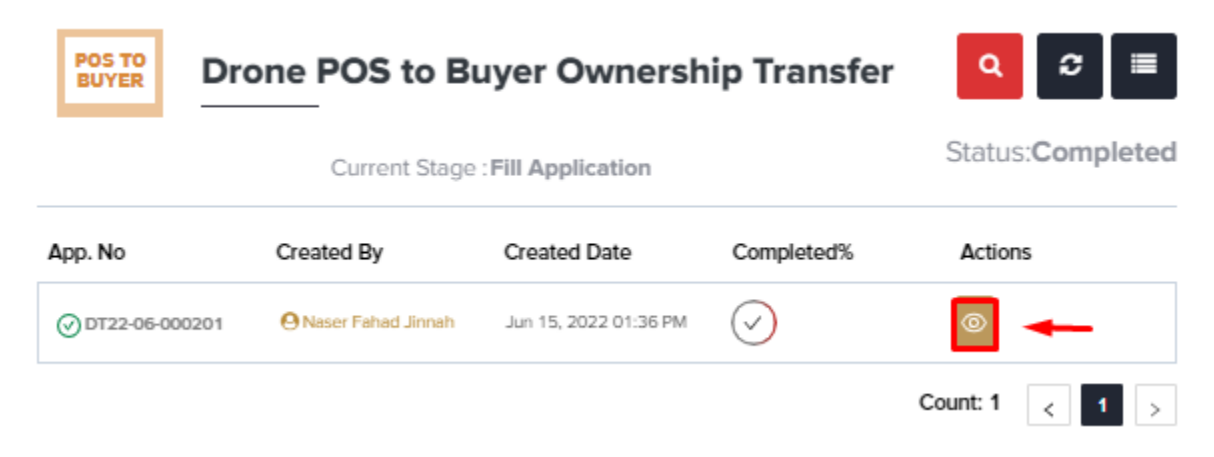

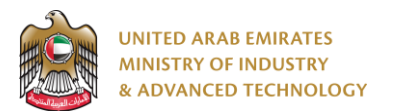

### To view the certificate

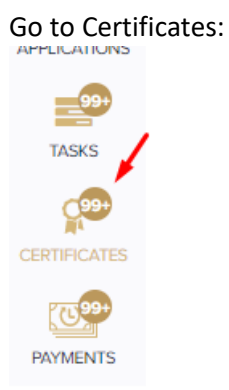

### Select Drone LOC Certificate to view all certificates for this service:

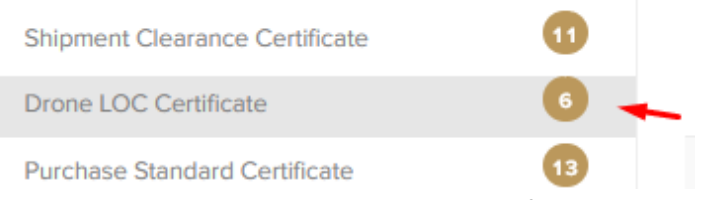

All service certificates will have Drone POS to Buyer Ownership Transfer in the service name column

1. Click on the eye button in order to view the certificate:

**Drone LOC Certificate** 

2. Click on the arrow button in order to download the certificate into your local device

|              | _         |                       |                                                            |                         |                      |                 | Show Expired 0 | Certificates Only    |
|--------------|-----------|-----------------------|------------------------------------------------------------|-------------------------|----------------------|-----------------|----------------|----------------------|
| App. No      | Record ID | Certificate<br>Number | Service<br>Name                                            | Created<br>By           | Registration<br>Date | Issue Date      | Expiry<br>Date | Actions              |
| DT22-06-0000 | 202666    | UAE-<br>UAV-22-00000  | Drone<br>Manufacturer/D<br>To POS<br>Ownership<br>Transfer | 😧 Naser<br>Fahad Jinnah | Jun 15, 2022         | Jun 02, 2022    |                | 0 1                  |
| DT22-06-0002 | 202671    | UAE-<br>UAV-22-00000  | Drone POS to<br>Buyer<br>Ownership<br>Transfer             | 🙁 Naser<br>Fahad Jinnah | Jun 15, 2022         | Jun 02, 2022    | -              |                      |
| DT22-06-0000 | 202682    | UAE-<br>UAV-22-00000  | Drone POS to<br>Buyer<br>Ownership<br>Transfer             | 😧 Naser<br>Fahad Jinnah | Jun 15, 2022         | Jun 02, 2022    | -              | <ul><li>■ </li></ul> |
| D22-05-00001 | 200101    | UAE-<br>UAV-22-00000  | Issue Product<br>Status<br>Statement for<br>Drones         | 🙁 Naser<br>Fahad Jinnah | May 17,<br>2022      | May 17,<br>2022 | -              | © 上                  |
| D22-05-00000 | 199904    | UAE-<br>UAV-22-00000  | Issue Product<br>Status<br>Statement for<br>Drones         | 🛛 Naser<br>Fahad Jinnah | May 12,<br>2022      | May 12,<br>2022 | -              | © 上                  |
|              |           |                       | Issue Product                                              |                         |                      |                 |                |                      |

For any inquiries, please don't hesitate to contact <a href="mailto:support@moiat.gov.ae">support@moiat.gov.ae</a>